## Comment voir ses notifications ?

1551177414voir%20notifications%20v2.jpg **Zoomer dans l'image** 

- 1) Ouvrez le menu principal de l'application via cette icône 1536586635ic\_newsfeed\_black\_24dp.png
- 2) Sélectionnez la rubrique « Notifications ».
- 3) De là, vous pouvez consulter vos différentes notifications.

**<u>Remarque</u>** : il n'y a pas possibilité de supprimer des notifcations pour le moment et quelques une d'entre-elles sont en anglais.